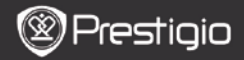

# 1. Obsah balenia

- 1. Prestigio MultiPad
- 3. Slúchadlá do uší
- 5. Krátky návod

# 2. Popis zariadenia

- 2. Napájací adaptér
- 4. USB kábel
- 6. Záručný list

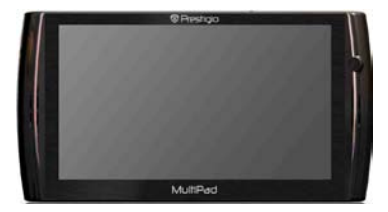

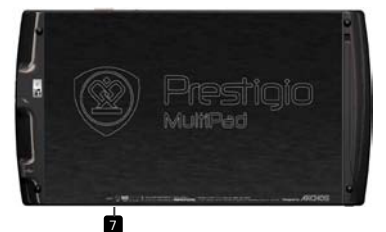

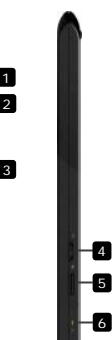

6

SK

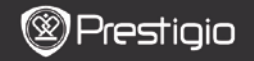

| 1 | Slúch. konektor              | Pripojenie slúchadiel                                                                                   |
|---|------------------------------|----------------------------------------------------------------------------------------------------|
| 2 | Napájací port                | Pripojenie napájacieho adaptéra                                                                         |
| 3 | Micro USB port               | Pripojenie USB                                                                                          |
| 4 | Vypínač/Zámok                | Zapnutie/vypnutie zariadenia; prepnutie zariadenia do<br>režimu spánku/aktivácia; uzamknutie zariadenia |
| 5 | Štrbina na kartu<br>Micro SD | Vložte kartu SD                                                                                         |
| 6 | Indikátor nabíjania          | Indikátor stavu nabíjania                                                                               |
| 7 | Tlačidlo RESET               | Zresetovanie zariadenia na štandardné nastavenia                                                        |
|   |                              |                                                                                                    |

### Začíname

### 3. Nabíjanie

- K napájaciemu portu na zariadení pripojte napájací adaptér. Druhú stranu adaptéra pripojte do elektrickej zásuvky. Spustí sa nabíjanie.
- Úplné nabitie zariadenia trvá za normálnych okolností približne 3 hodiny. Používanie zariadenia počas nabíjania napájacím adaptérom môže predĺžiť dobu potrebnú na úplné nabitie.

#### 4. Zapnutie/vypnutie

- Zariadenie zapnete stlačením a podržaním vypínača/zámku. Po úvodnej obrazovke sa automaticky zobrazí obrazovka Home (Domov).
- Vypnutie aktivujete posunutím vypínača/zámku doľava a podržaním. Zariadenie úplne vypnete ťuknutím na položku Power Off (Vypnúť). Zariadenie prepnete do pohotovostného režimu ťuknutím na položku Suspend (Uspať).

### 5. Uzamknutie zariadenia

 Keď je zariadenie v režime spánku, posunutím vypínača/zámku smerom doprava uzamknete zariadenie pri vypnutej obrazovke.

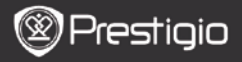

- Zresetovanie zariadenia na štandardné nastavenia
- Podržaním tlačidla Reset na niekoľko sekúnd zresetujete zariadenie na štandardné nastavenia. Všetky používateľské nastavenia sa vymažú.

### 7. Sprievodca spustením

- Ak používate zariadenie po prvý raz (alebo po zresetovaní všetkých osobných nastavení), automaticky sa spustí Sprievodca spustením.
- Sprievodca spustením umožňuje vybrať jazyk systému z ponúkaného zoznamu a časovú zónu.
- Pri spustenom Sprievodcovi spustením sa skalibruje akcelerometer zariadenia. Pri kalibrácii postupujte podľa inštrukcií na obrazovke.

#### Hlavné funkcie

# 8. Odkazy

Na obrazovke Home (Domov) sú dostupné nasledujúce odkazy:

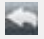

Späť – návrat na predchádzajúcu obrazovku.

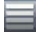

Menu – ponuka možností v závislosti od aktuálnej obrazovky.

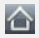

Domov – stlačte jeden raz: návrat na obrazovku Home (Domov). Stlačte a podržte stlačené: preskočenie na jednu z posledných aplikácií.

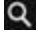

Vyhľadávanie – umožňuje vyhľadávať položku v zariadení alebo na internete.

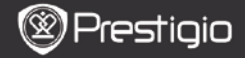

#### Hlavné funkcie

### 9. Hlavné menu

Po skončení **Sprievodcu spustením** sa na zariadení zobrazí obrazovka **Home** (Domov), ktorá obsahuje nainštalované a štandardné aplikácie. Základné aplikácie sú detailne popísané nižšie.

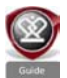

Stlačením ikony Guide (Sprievodca) prehrá zariadenie krátke úvodné video, ktoré vás prevedie hlavnými funkciami zariadenia, používateľským rozhraním a nainštalovanými aplikáciami vhodnými na každodenné používanie, do kancelárie a hranie.

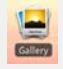

V aplikácii Gallery (Galéria) môžete prezerať obrázky na fotografickej stene, za sebou alebo v režime prezentácie. Horizontálnym posúvaním prsta môžete preskakovať z jedného obrázku na iný. Aolikácia Video umožňuje prehrávať súborové formáty

AVI, MP4, MKV, MOV, WMV, MPG, PS, TS, VOB, FLV, RM,

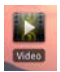

Tip:

Prehrávanie videa môžete kedykoľvek zastaviť a následne obnoviť ťuknutím na symbol "+" napravo od názvu súboru. Aplikácia **Browser** (Prehliadač) umožňuje surfovať po internete štandardným prehliadačom systému Android.

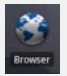

#### Poznámka:

RMVB ASE a 3GP

Spôsob nastavenia pripojenia k internetu je popísaný v časti 10. Pripojenie k WiFi.

Tip: Prehliadač dokáže fungovať s viacerými naraz otvorenými stránkami.

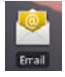

Aplikácia Email podporuje protokoly POP alebo IMAP.

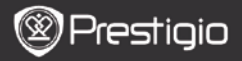

# 10. Pripojenie k WiFi

- V menu Domov kliknite na ikonu Nastavenia. Zobrazí sa zoznam možností. Vyberte položku Siete a nastavenia.
- Ak je sieť WiFi vypnutá, zapnete ju ťuknutím na riadok WiFi. Následne vyberte Nastavenia WiFi.
- Zariadenie vyhľadá dostupné WiFi siete a zobrazí ich v dolnej časti obrazovky.
- Ťuknite na sieť, ku ktorej sa chcete pripojiť. Ťuknutím na pole Wireless password (Heslo k bezdrótovej sieti) zobrazite virtuálnu klávesnicu. Zadajte požadované informácie o sieti a ťuknite na položku Done (Hotovo) a následne ťuknite na položku Connect (Pripojiť).
- Zariadenie sa pokúsi nadviazať spojenie s prístupovým bodom WiFi so zadanými parametrami.

#### Prenos obsahu

## 11. Prenos obsahu z počítača

- Priloženým USB káblom pripojte zariadenie k počítaču. Na zariadení sa automaticky zobrazí obrazovka USB. Podľa inštrukcií na obrazovke povoľte prenos dát cez USB rozhranie.
- Počítač automaticky rozpozná zariadenie. Požadovaný obsah presuňte aplikáciou Prieskumník v systéme Windows.

# 12. Preberanie obsahu z webu AppsLib

- Z trhoviska aplikácií AppsLib si môžete priamo do vášho zariadenia prevziať bezplatné alebo platené aplikácie.
- Pred vstupom na stránku AppsLib si overte, či funguje WiFi spojenie.
- Pri aktívnom pripojení do internetu stlačte ikonu obrazovke Home (Domov).

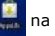

- Po vstupe na stránku AppsLib si môžete prezrieť zoznam bezplatných a platených aplikácií a inštalovať požadované aplikácie.
- Po stlačení karty Menu (Ponuka) zobrazí zariadenie nasledujúce možnosti:

E٧

Prestigio PMP5070

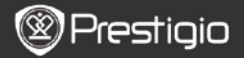

| My apps (Moje<br>aplikácie) | Zobrazenie zoznamu nainštalovaných<br>aplikácií. Aktualizácia alebo odinštalovanie<br>aplikácií.                                                       |
|-----------------------------|----------------------------------------------------------------------------------------------------|
| Settings (Nasta-<br>venia)  | Zmena nastavenia účtu AppsLib, vymazanie<br>vyrovnávacej pamäti (Clear cache)<br>a vymazanie vyrovnávacej pamäti<br>vyhľadávania (Clear search cache). |
| About (O<br>aplikácii)      | Prístup ku licenčnej zmluve s koncovým<br>používateľom pre AppsLib.                                                                                    |
| Exit (Ukončiť)              | Ukončenie programu                                                                                                    |

#### Technické špecifikácie

| Procesor             | RockChip 2818                                              |
|----------------------|------------------------------------------------------------|
| OS                   | ANDROID <sup>™</sup> 2.1 "Eclair"                          |
| Displej              | 7" TFT LCD, dotyková obrazovka s virtuálnou<br>klávesnicou |
| Rozlíšenie           | 800 × 480 obr. bodov, 16 miliónov farieb                   |
| Podporované          | Video: avi, .mp4, .mkv, .mov, .flv                         |
| súborové             | Audio: MP3, WAV, APE, OGG, FLAC                            |
| formáty              | Obrázky: JPEG, BMP, GIF                                    |
| Kapacita<br>úložiska | Flash pamäť, od 8 GB, štrbina na kartu micro SDHC          |
| Rozhrania            | USB 2.0 Slave, USB 2.0 Host, Micro SDHC                    |
| Komunikácia          | WiFi (802.11 b/g/n)                                        |
| Batéria              | Li-Pol                                                     |
| Rozmery              | 203 × 107 × 12 mm (D × Š × V)                              |
| Váha                 | 388 g                                                      |

### Zrieknutie sa zodpovednosti

Keďže zariadenia Prestigio sú neustále aktualizované a vylepšované, softvér vo vašom zariadení môže mať v porovnaní s týmto Krátkym návodom mierne odlišný vzhľad alebo upravené funkcie.